本製品の利用方法については、各マニュアルを参照してください。 **ELECOM** WRC-1750GHBK インターネットに接続する こどもネットタイマー機能を使う 本マニュアルのP1からお読みください。 別紙「補足編」のP1をお読みください。 かんたんセットアップガイド Wi-Fiゲーム機と接続する 製品情報/FAQ(困ったときは) 別紙「補足編」のP2をお読みください。 ●サポートへご連絡する前に 本製品(無線ルータ)を使って、インターネットに接続する手順を説明します。別紙「製品情報」の 別紙「製品情報」および「補足編」のP3を P2「安全にお使いいただくために」をお読みになったうえで、作業をはじめてください。 お読みください。 ●サポートについて 別紙「補足編」のP4をお読みください。 1台 □設定情報シート 1枚

### はじめに確認しましょう!

パッケージの内容を確認します。

- □無線ルータ本体 □スタンド □ACアダプタ □LAN ケーブル (ストレート結線) □セットアップCD
  - □かんたんセットアップガイド(本マニュアル) 1個 1枚 1個 □補足編 1枚 1本 □製品情報 1枚 1枚 □イカロス モバイルセキュリティ for Android 無償 90 日版ご案内 1枚

#### STEP 1 接続の準備をしましょう

#### 1 作業の前に確認しましょう

Check 1

●インターネットサービスの契約が完了し、サービスが開始されていることを確認します。

#### ●プロバイダからの書類を用意します。

・ご利用のインターネットサービスによっては、ユーザー IDとパスワード (※)を設定する必要があります。 あらかじめ、プロバイダから提供された書類に、これらの記述がないかご確認のうえ、ご用意ください。 ※プロバイダにより、認証ID/ユーザー名、認証パスワード/アクセスキーなど、名称が異なります。

#### Check 2

すでに終端装置とパソコンが接続されている場合 すでにルータを使わずにインターネットに接続している 場合は、現在の環境でパソコンからインターネットに 接続できているか確認します。

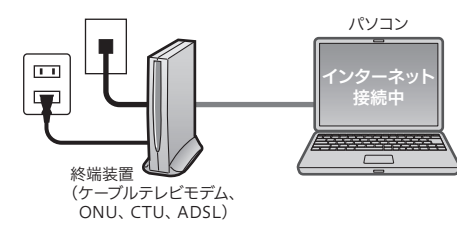

#### Check 3

すでに使用中の有線/無線ルータから「お乗り換え」の場合の確認事項

●ご使用中のルータの設定プログラム (アプリケーション)は、すべて削除します。

●ルータをご使用でない場合でも、すでにインターネットをご利用の場合、パソコンに「接続ツール」等の プログラムがインストールされてる場合があります。これらはすべて削除してください。

※ご不明な点がある場合は、お手持ちのルータのメーカーにお問い合わせください。

#### 2 ご利用中の回線をいったんオフにします。

①終端装置 (ケーブルテレビモデム、ONU、CTU、ADSL) の電源を切ります。

②パソコンと終端装置を接続したLANケーブルを外します。

・ケーブルテレビモデムの場合、そのまま10分以上おいて ください。

※ご契約の回線によっては、1時間以上おいておく必要があります。

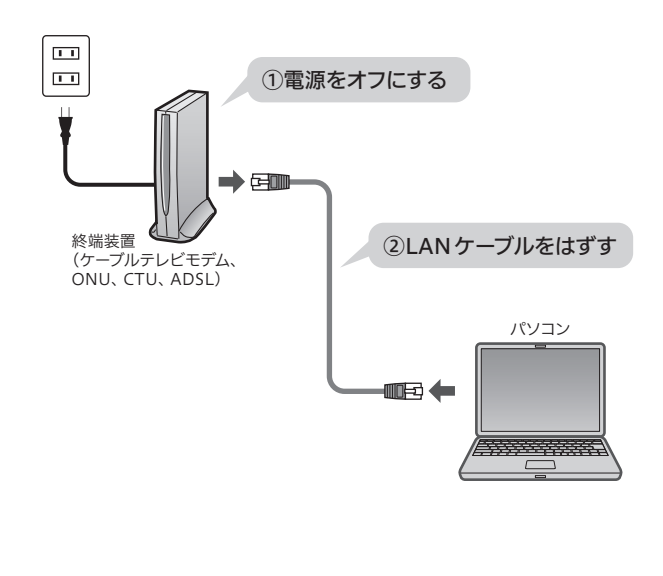

・モデム等のランプおよび本製品のランプが

0

正しく点灯していることを確認します。

#### STEP Z 本製品(無線ルータ)を設置しましょう 機器を接続します。 トランプの点灯状態を確認します。

背面 配線する前に、本製品の 背面にあるモードスイッチ イラストを参考に、各機器を RTモード APモード が「RT側」になっている 8 配線します。 ことを確認します。 ※初期値は「RTモード」です。 T 終端装置 INTERNETポート (青色) <sup>候端夜直</sup> (ケーブルテレビモデム、 ONU、CTU、ADSL)

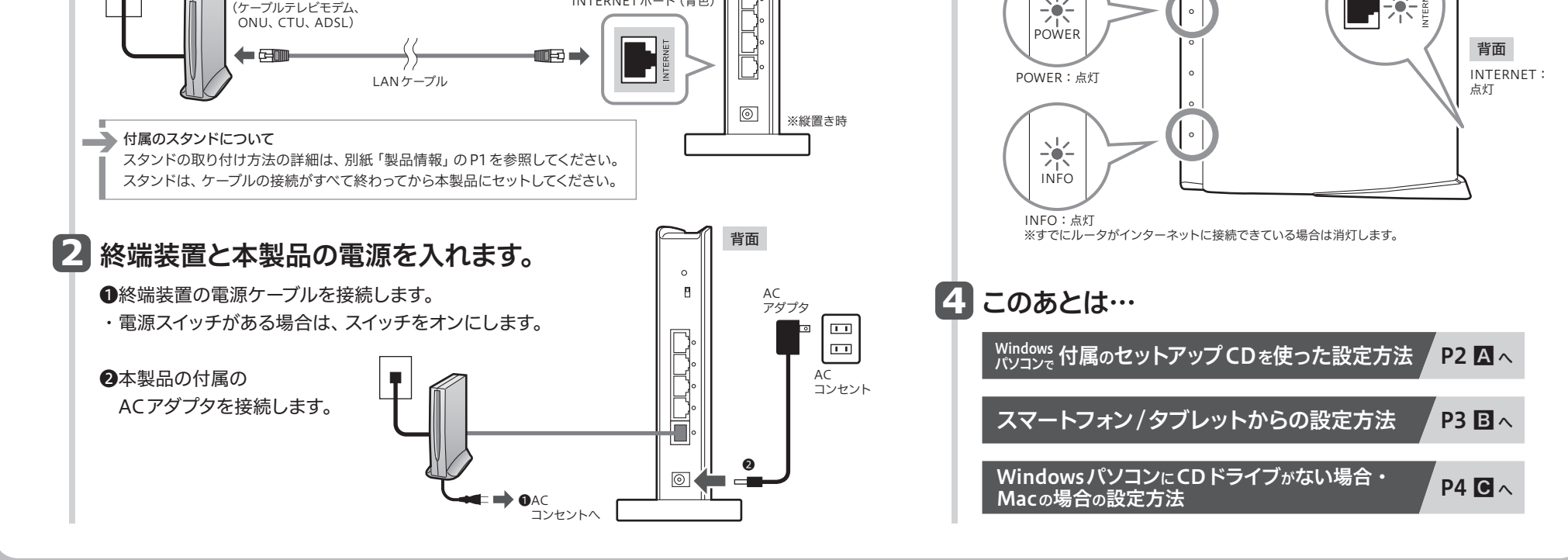

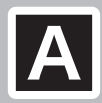

## A Windows 付属のセットアップCDを使った設定方法

Windowsパソコンで本製品 に付属のセットアップCDを 使用します。 Macの場合⇒P4へ

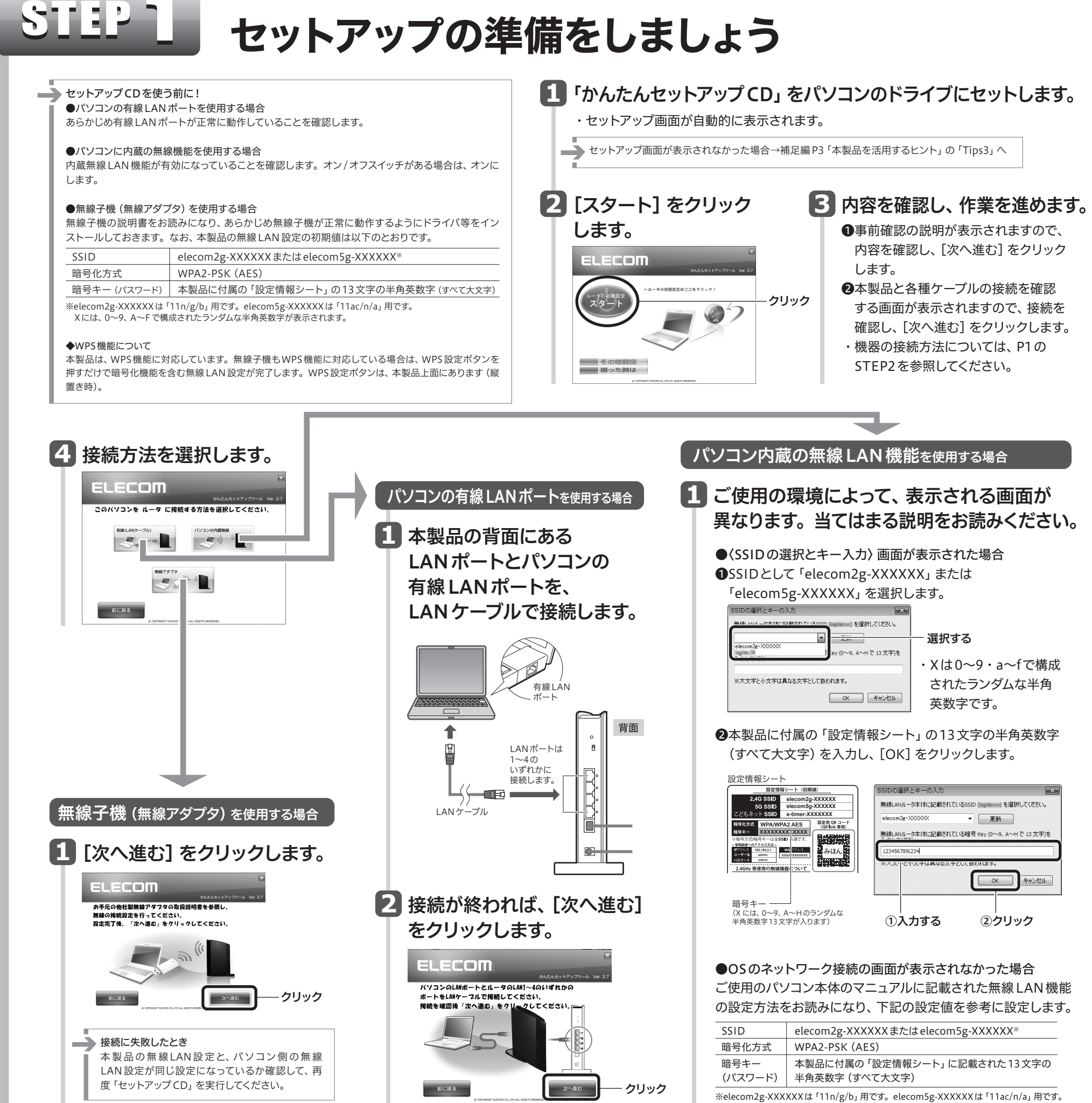

Xには、0~9、a~fで構成されたランダムな半角英数字が表示されます。

# STEP -2

### インターネットに接続しましょう

いずれかの画面が表示されます。 表示された画面の説明へ進みます。

**⑧フレッツシリーズ**等をご利用の場合 A ケーブル TV 等をご利用の場合 以下の画面が表示された場合は、 ❶以下の画面が表示された場合は、ユーザーⅠD/ 2 Aの画面が表示されたら 設定完了です。 パスワードを入力し、[OK] をクリックします。 設定は完了です。 PPPoE設定 × [終了する] をクリック ELECOM ご契約先のプロバイダから提供されている資料に記載されている「ユーザー名」と 「欠けワード」を入力して、「OKLポタンをクリックしてください。 ※画面が切り替わるまで 2~8分かかる場合があります。 ユーザーIDに「@」が入っている場合 インターネット接続の設定が完了しました。 します。 [ユーザー名]の入力において、プロバ 「終了する」ボタンをクリックしてください ユーザー名(山): userid123%elecom.net イダから提供された「ユーザー名」の後 ろに、必ず「@」と「プロバイダ識別子」 パスワード(P): \*\*\*\*\*\* 17 パスワード確認(C): \*\*\*\*\*\*\*\* を入力してください。 □/スワードを表示する(S) ブロパイダより提供されているユーザー名を正確に入力してください。 〈例 baltecをひてきます。 メフロイイクによって呼び方が異なる場合があります。 認証し、接続し、ユーザーロ、アカウンドなど (例)userid123@elecom.net 見てする ユーザー名 プロバイダ識別子 サービス情報サイト(IPv4):使用しない サービス構築サイトを「使用する」に変更することで、Pv4のウイルス クリフなどのご利用が可能となけます。 日フレッツ、フレッツ・ADSL、フレッツ・ISDNをご利用の方は、「使用する」 に変更することをおすすめします。 クリック OK U. S. Mart - クリック ・[終了する] をクリックします。

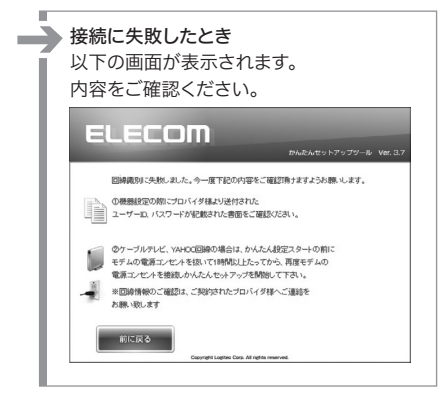

2

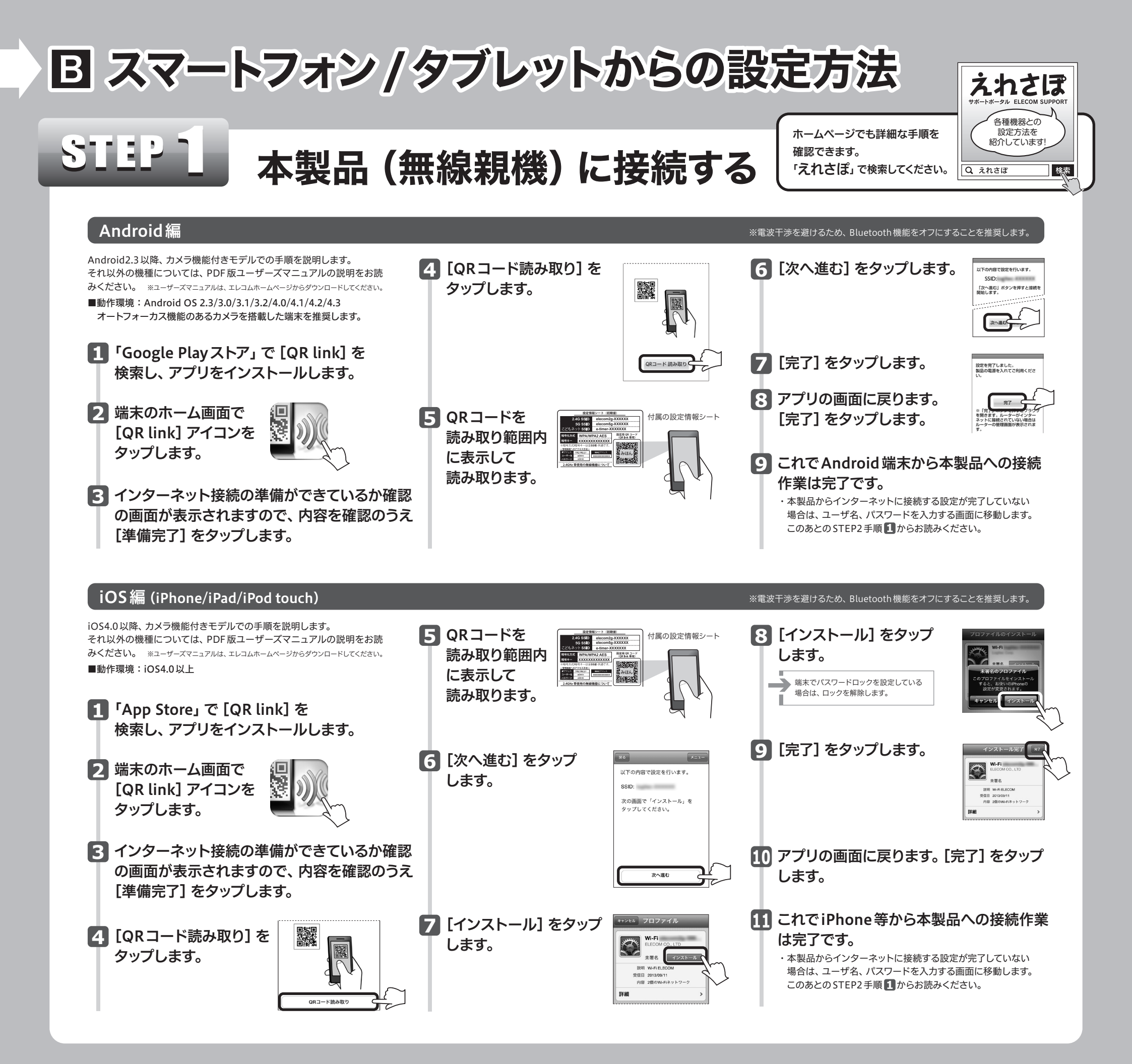

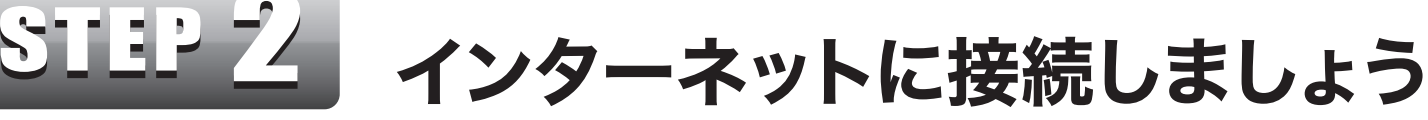

1 ブラウザを開きます。 ●インターネットに接続できた場合

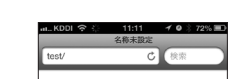

4 DHCP接続の場合は、操作 5 の画面が表示されます。 それ以外の回線の場合は以下のいずれかの画面が表示されます。

●右の画面が表示された場合は、[ネット接続設定] ボタンをタップして、手順 귇 へ進みます。

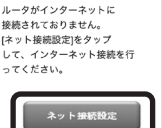

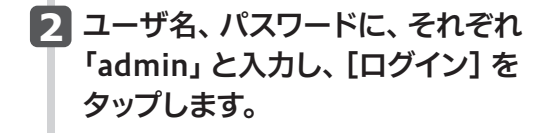

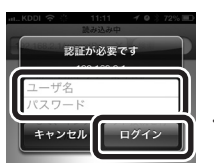

すべて半角小文字で 入力します。

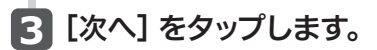

・インターネット回線の種別の自動識別が 始まります。

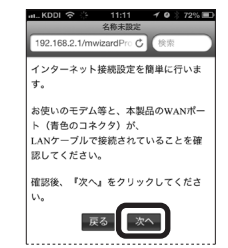

 ◆上位にルータが存在 ◆PPPoE回線 at...KDDI 今 11:47 イロ 🖇 56% 🗈 名称未設定 **占称未設定** ile.html C 検索 固定IP回線の画面が表示されたとき プロバイダより提供されたアドレス等を お使いの回線は、PPPoF回線です。ご契約 本製品の上位にもルータが設置されていま のプロパイダ様から提供されている、認証 ID(ユーザー名)・認証パスワード(パ スワード)を入力し、『次へ』をクリック 。。 ここでは、このまま『次へ』をクリックし てインターネットに接続します。 自宅サーバ等、高度なネットワーク技術を 必要とする使い方をされる場合、本製品を APモードに変更した方がより良い性能が 通常のインターネット接続/ネットゲーム 等のご利用の場合は、このままのモードで 問題ありません。 ◆PPPoF回線 してください。 ーザー名は、"@"以降も必ず入力する必 要があります。 ユーザーキ します。 次へ 戻る ◆上位にルータが存在 [次へ]をタップします。 

入力し、[次へ] をタップします。 プロバイダより提供された「ユーザー名」 「パスワード」を入力し、[次へ]をタップ ※ユーザー名には、必ず@以降も入力してください。 (例)userid123@elecom.net ユーザー名 プロバイダ識別子

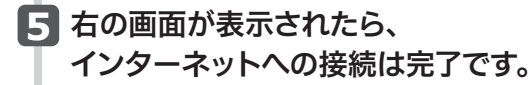

| 📶 KDDI 🔶      | 11:49         | 10*  | 55% 🔳 |
|---------------|---------------|------|-------|
|               | 名称未設定         |      |       |
| 192.168.2.1/m | nobile.html 🖒 | 検索   |       |
| <u> </u>      |               |      |       |
| インターネッ        | ト接続が完了        | しました | :!    |
| インターネッ        | ト接続設定が        | 終了とな | ります   |
| ので、画面を開       | 閉じてくださ        | い。   |       |

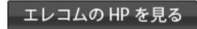

C WindowsパソコンにCDドライブがない場合・ Macの場合の設定方法

●本製品に付属の「設定情報シート」 を、あらかじめ手元にご用意ください。 ●有線 LAN で接続する場合は、STEP2 からお読みください。

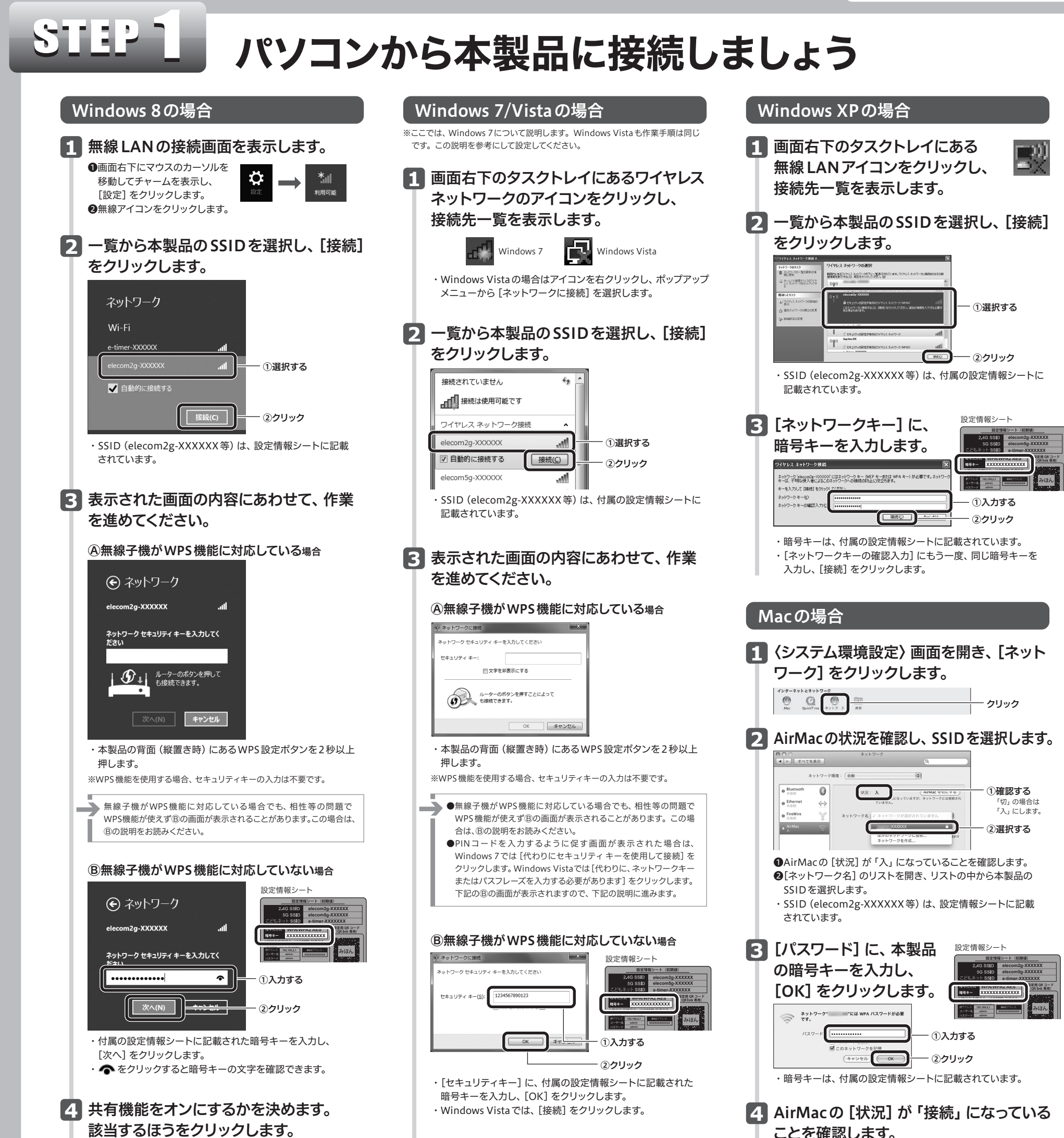

イスに接続します」を選択します。共有しない場合は「いいえ、共有 をオンにせずデバイスに接続しません」を選択します。

4 〈ネットワークの場所の設定〉 画面が表示 された場合は、ご使用のネットワーク環境 にあわせて設定します。

ことを確認します。

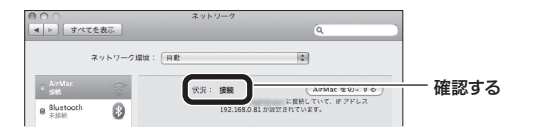

# インターネットに接続しましょう

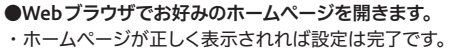

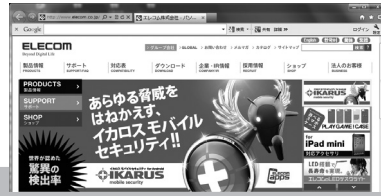

|4|

#### ●以下の画面が表示された場合

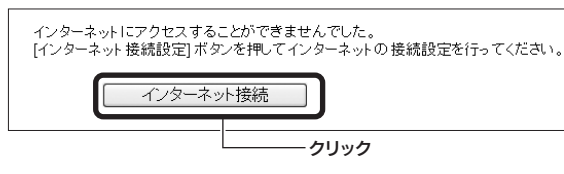

●[インターネット接続]をクリックします。

❷ログイン画面が表示されます。ユーザー名・パスワードにそれぞれ「admin」と入力し、

[ログイン] をクリックします。

В画面のメッセージに従って、手順を進めます。

❹ご利用のプロバイダが PPPoE 接続の場合は、ユーザー IDとパスワードを入力する画面が 表示されます。

プロバイダから提供された書類に記載された、ユーザー IDとパスワードを入力します。 ⑤エレコムホームページが表示されたら、設定は完了です。